- 1.) Open the scan in TxStudio
- 2.) Go to File --> Save As (not Save As Project)
- 3.) Choose "Invivo"
- 4.) Choose to save the file to your Desktop
- 5.) Choose "Full"

Once the file is done saving to your Desktop, upload the .inv file from your Desktop to the patient's record on the Teledent website.

If you have any questions, please call 03 9816 9026.